## Для проходження Всеукраїнських олімпіад Національного університету біоресурсів і природокористування України

необхідно виконати наступні кроки:

Крок 1. Відкрити інтернет браузер. У рядку пошуку ввести посилання на сайт: <u>http://olympus.nubip.edu.ua</u>

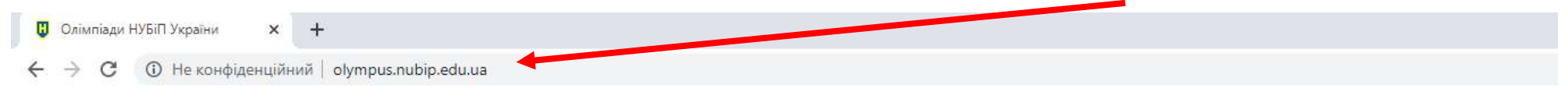

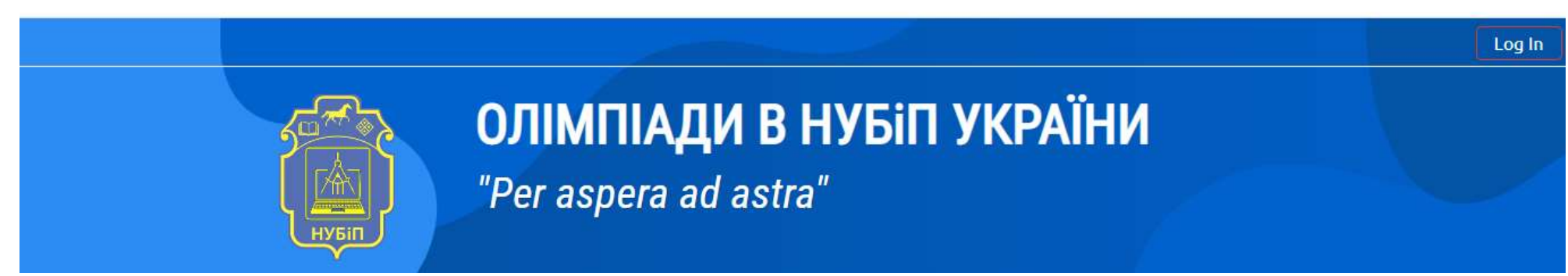

Крок 2. Здійснити вхід на платформу Olympus. Для цього у правому верхньому куті, натиснути Log In або Вхід

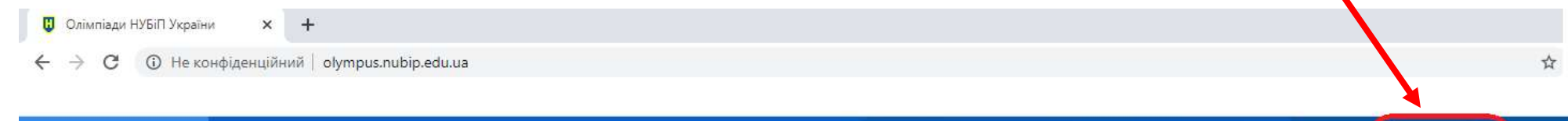

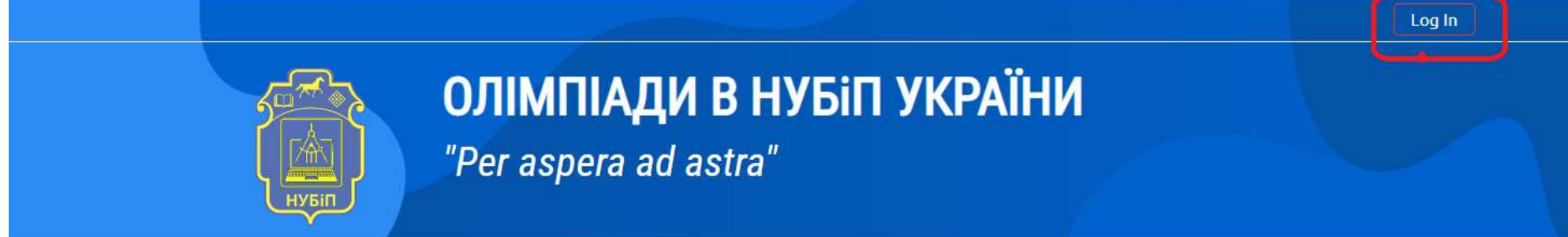

Крок 3. Ввести логін та пароль у вікні, яке виникло після натискання кнопки Log In або Вхід

| Username          | Forgotten your username or<br>password? |  |  |
|-------------------|-----------------------------------------|--|--|
| Password          | Cookies must be enabled in              |  |  |
| Remember username | your browser 🕑                          |  |  |

У якості логіна та пароля використовується Ваш номер телефону, який Ви вказували в анкеті учасника під час реєстрації

на участь у Всеукраїнських олімпіадах, у форматі, наприклад 0671111111

| Олімпіади         | н УБіП України                            |
|-------------------|-------------------------------------------|
| 0671111111        | Forgotten your username or<br>password?   |
| Pomember username | Cookies must be enabled in your browser 🕜 |
| Remember username | your browser 🕝                            |

Крок 4. Ввійшовши на платформу Olympus, переконайтесь, що це Ваш власний обліковий запис

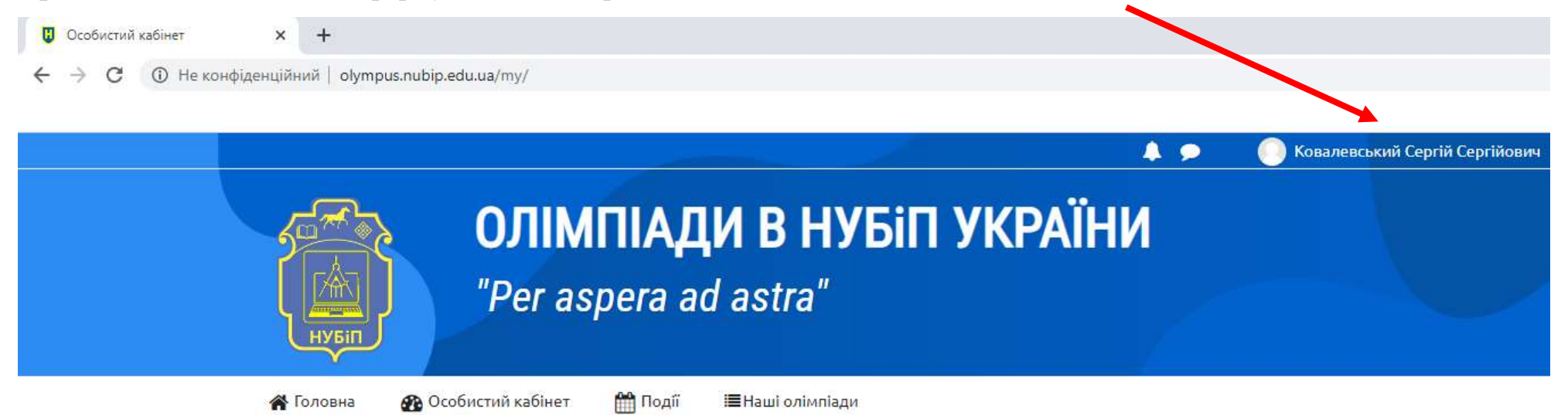

#### Крок 5. Обираємо вкладку Головна

| Особистий кабінет | × +                  |                     |                            |                          |          |            |                                |
|-------------------|----------------------|---------------------|----------------------------|--------------------------|----------|------------|--------------------------------|
| ← → С () Неко     | нфіденційний   olymp | us.nubip.edu.ua/ry/ |                            |                          |          |            |                                |
|                   |                      |                     |                            |                          |          | <b>A P</b> | Ковалевський Сергій Сергійович |
|                   | HV5IN                | <b>)</b><br>Per a   | <b>ИПІАДИ</b><br>aspera ad | <b>1 В НУБ</b><br>astra″ | ίΠ ΥΚΡΑΪ | іни        |                                |
|                   | 倄 Головна            | 🚯 Особистий кабіне  | події 📲                    | <b>≣</b> Наші олімпіади  |          |            |                                |

Переходимо до вибору предмету (ів), з якого і будете брати участь

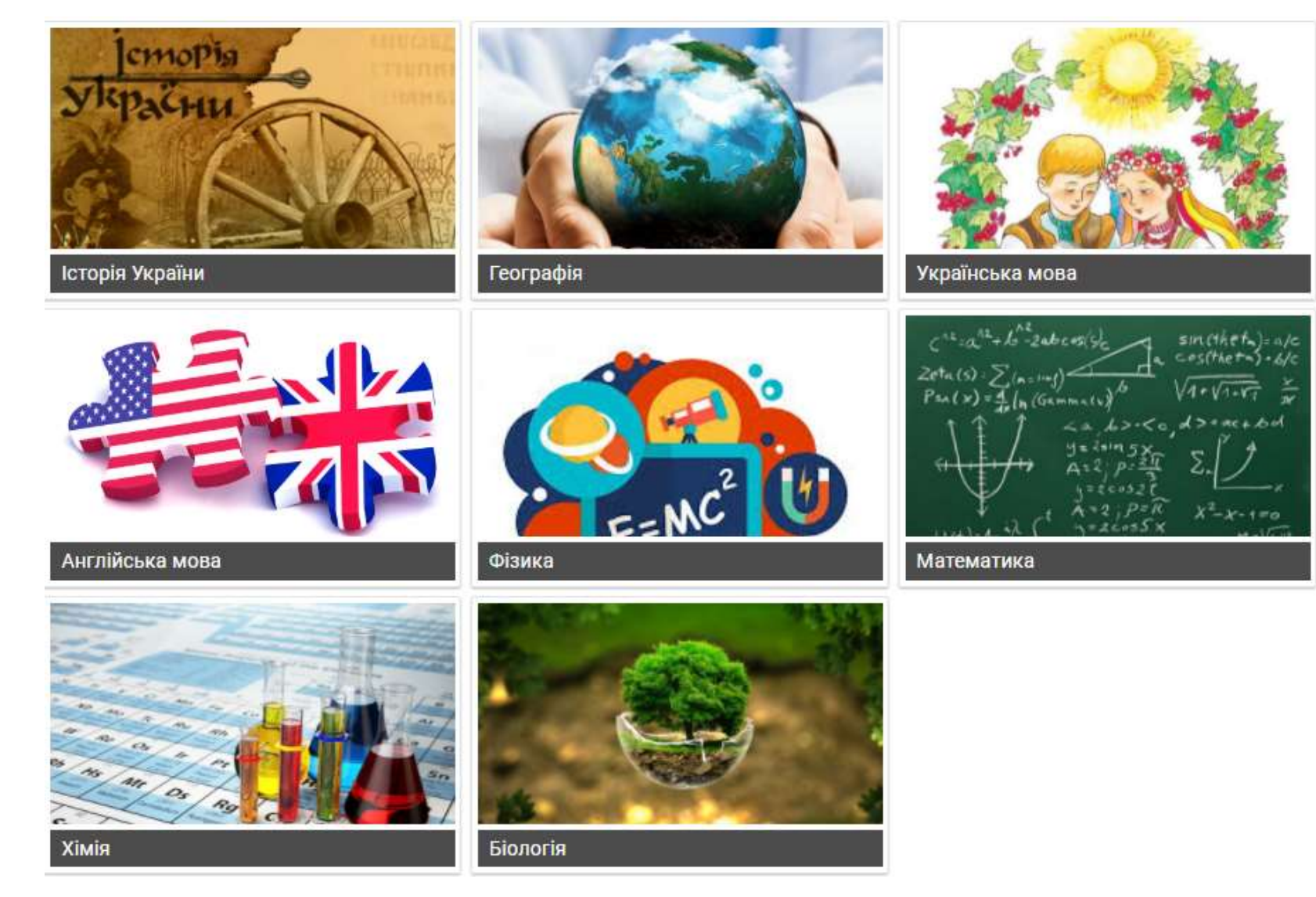

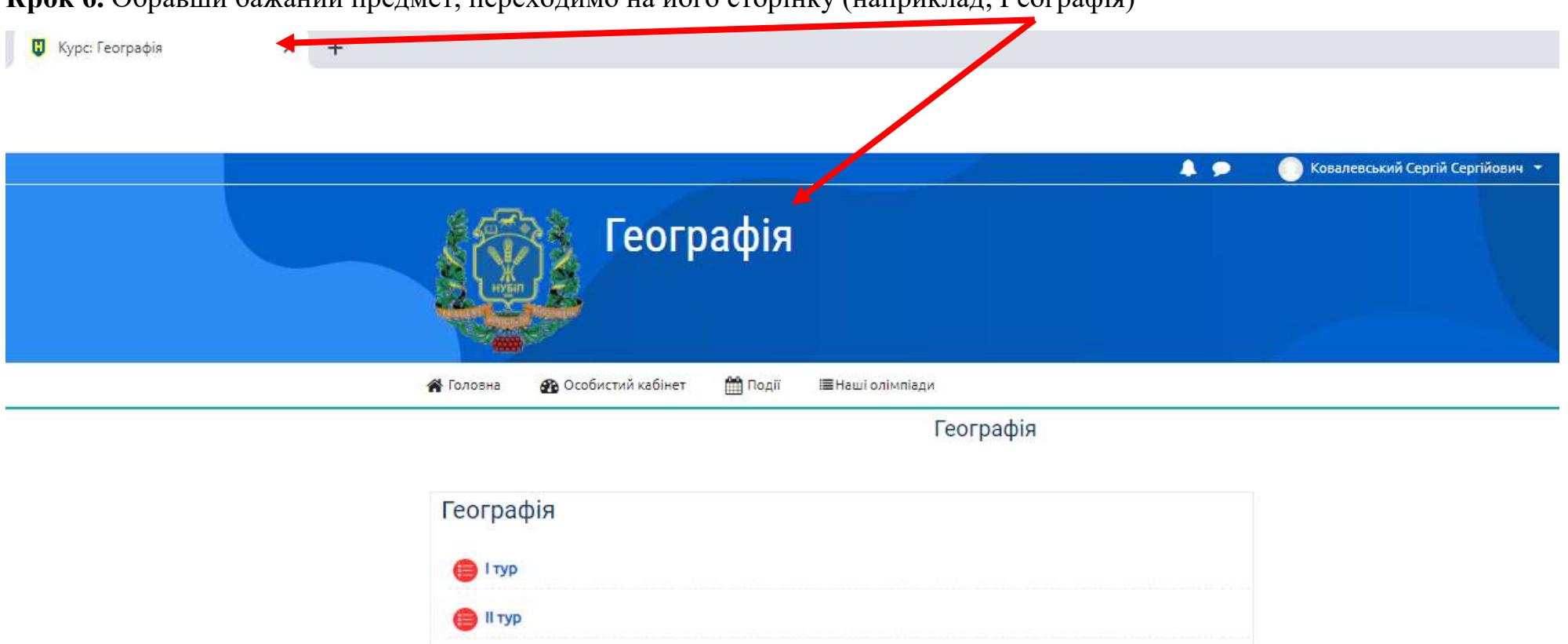

Крок 6. Обравши бажаний предмет, переходимо на його сторінку (наприклад, Географія)

На сторінці Ви побачите два різновиди тестів:

✤ *I тур* – учасники, які наберуть більше 75 балів з предмету, з якого беруть участь, матимуть змогу прийняти участь у ІІ турі Олімпіад.

#### Дата проведення I туру тесту 01-15.04.2021 р.

✤ *II тур* – це тест, який дасть Вам змогу отримати додатково до 20 балів до одного конкурсного предмету з Вашого сертифіката ЗНО.

### Дата проведення II туру тесту 23-30.04.2021 р.

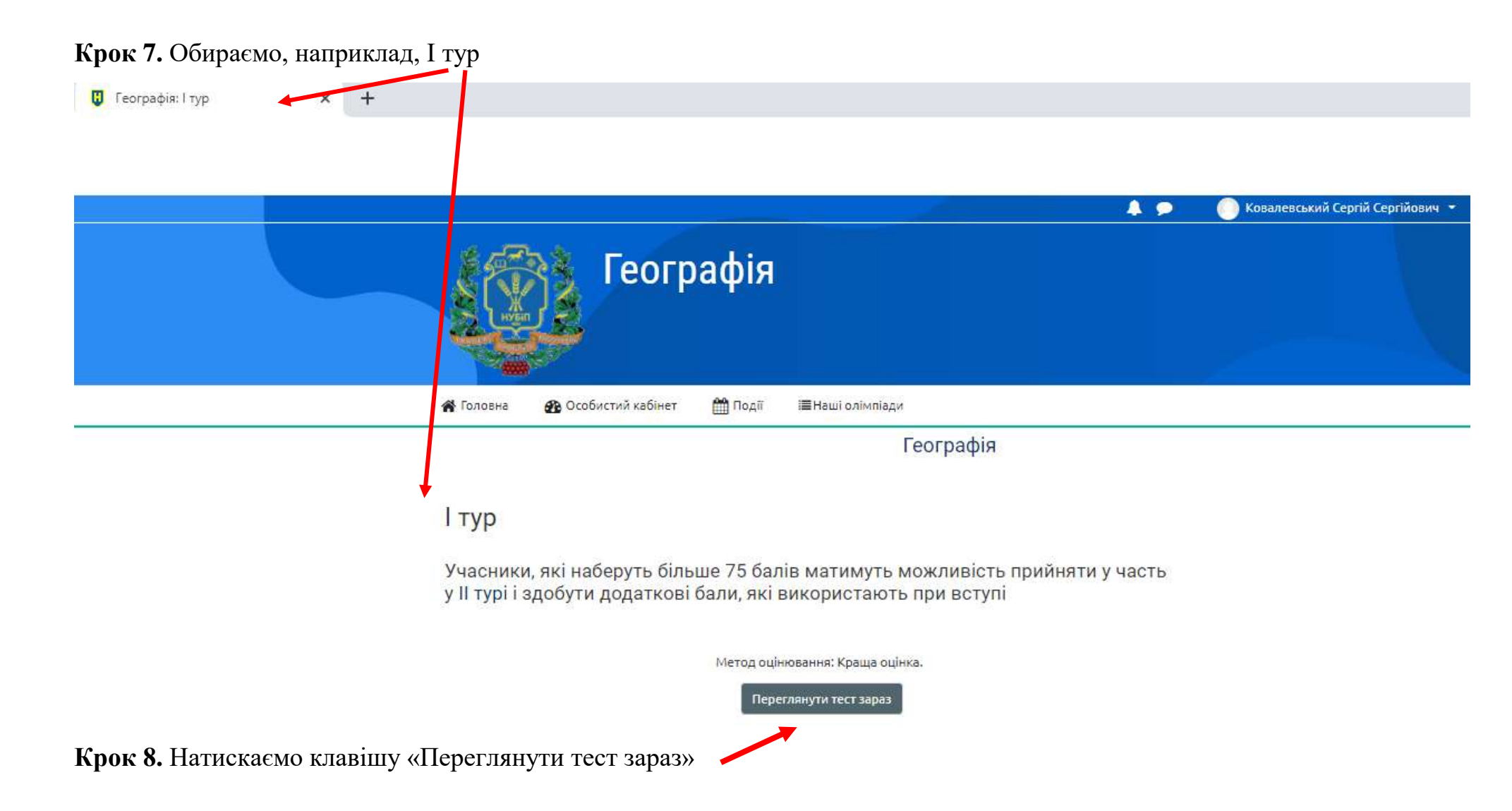

Для підтвердження взяти участь у тестуванні необхідно натиснути «Почати спробу»

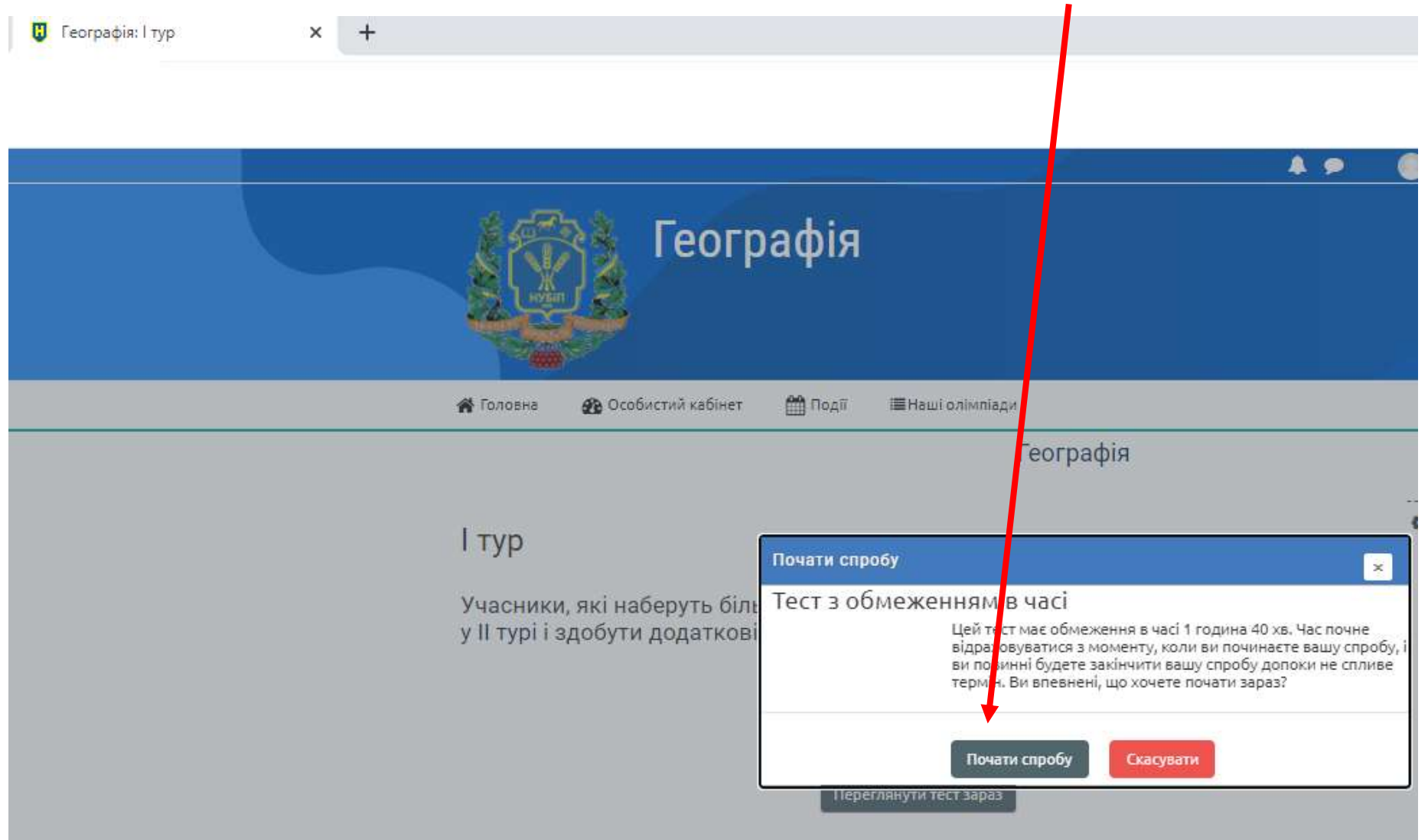

Після натискання погоджувальної клавіші «Почати спробу», розпочинається час на виконання тестових завдань з обраного предмету.

Крок 9. Загальний вигляд вікна, у якому відбувається тестування з обраного предмету

קעד ו 🗊

×

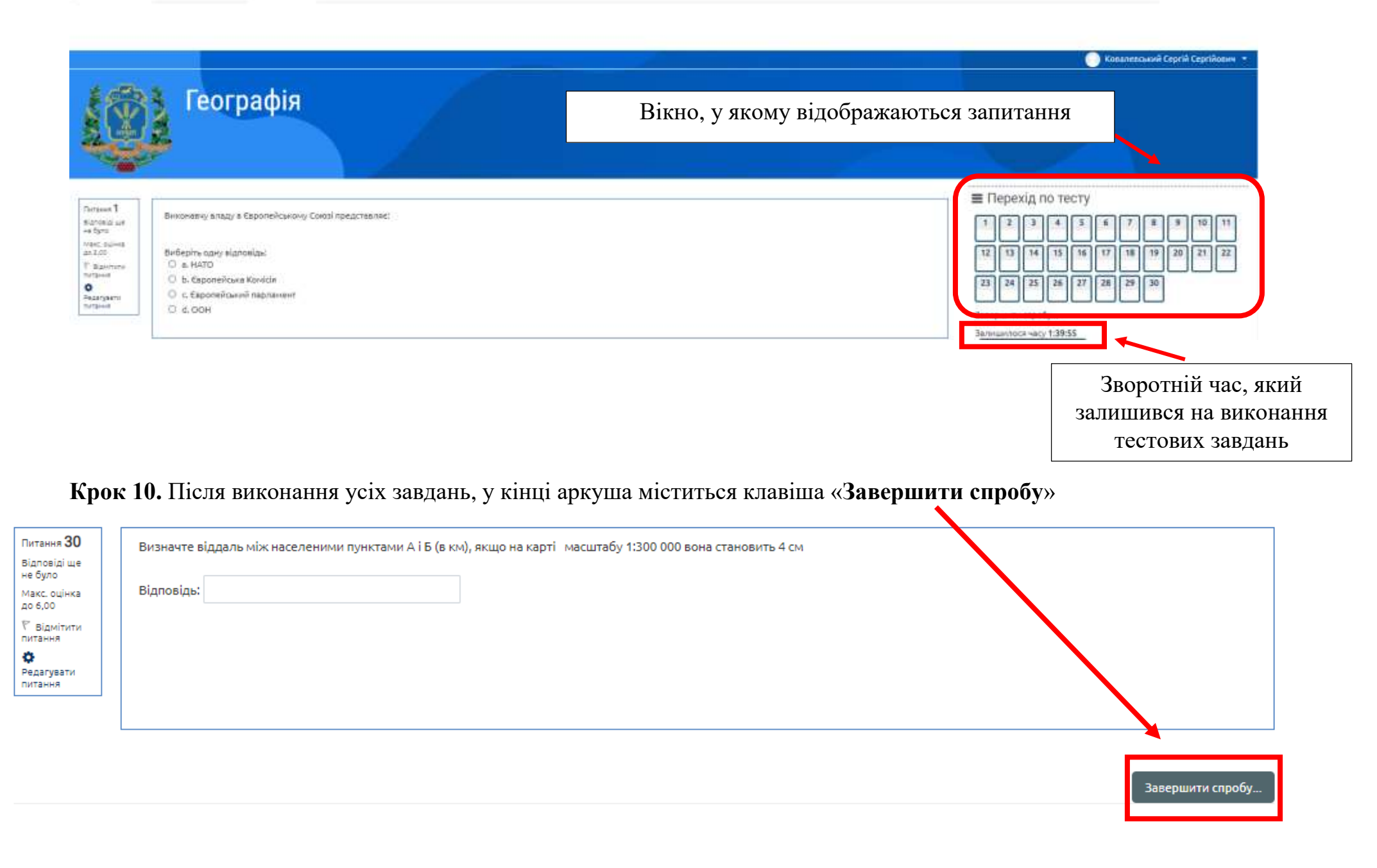

Крок 11. Після натискання клавіші «Завершити спробу», у Вас буде можливість або «Повернутись до спроби», якщо Ви не довиконали завдання, або натисканням клавіші «Відправити все та завершити», Ви завершуєть виконання тестового завдання.

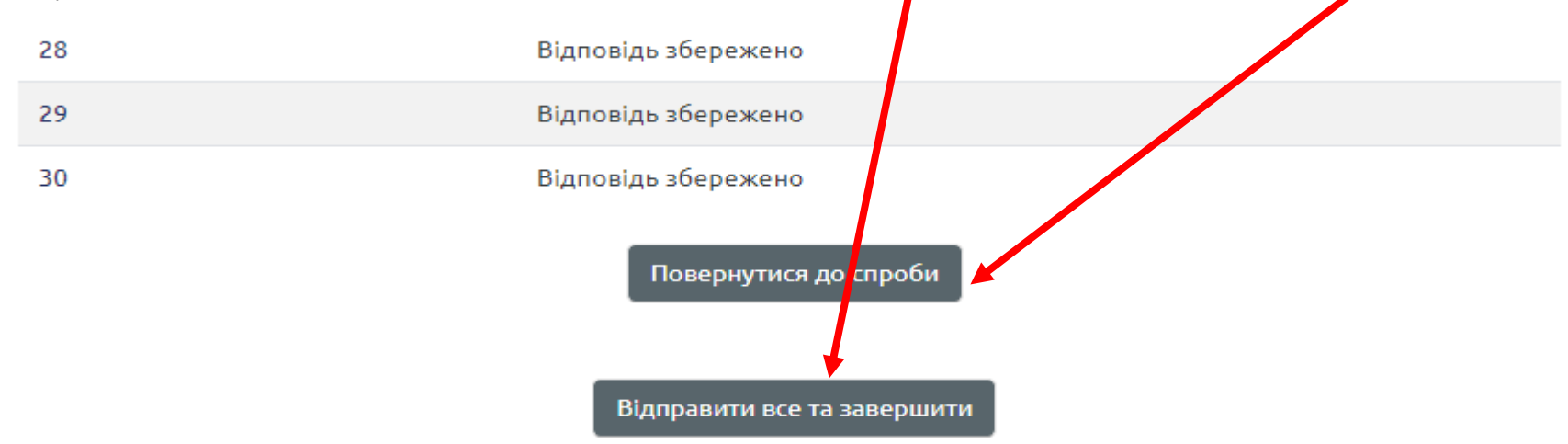

Результати та списки учасників, які прийматимуть участь у ІІ турі Всеукраїнських олімпіад Національного університету біоресурсів і природокористування України будуть оприлюднені 21 квітня 2021 року на сайті https://nubip.edu.ua/node/29143

# Бажаємо успіхів. Будьте здорові!

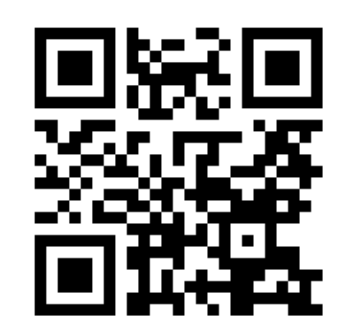